2022 structions d'installation d'un jeu de Widgets OPENTX pour ecran couleur 480x272 type HORUS/jumper/radiom aster

bobcolo

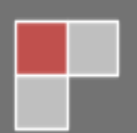

22/12/2022

Affichage permanent du switch d'activation dans la plus part des widgets

Integration des sons de chaque commande dans les widgets

Rsibapo remplace Rssibat

Traitement de quelques bugs

# Sommaire

| Préambule : | 4  |
|-------------|----|
| AF          | 5  |
| Armed       | 6  |
| Bombe       | 11 |
| Couleur     | 13 |
| Croco       | 14 |
| Crodualmd   | 15 |
| Crogymd     | 17 |
| Cromdflap   | 19 |
| Dualexpo    | 21 |
| Dualrate    | 24 |
| Flap        | 26 |
| Fullspan    | 27 |
| Graph       | 29 |
| Gyro        | 32 |
| Mix_deri    | 34 |
| Mode        | 35 |
| Rsibapo     | 36 |
| Timer 2     | 39 |
| Timer3      | 40 |
| Torque      | 41 |
| Vario       | 45 |
|             |    |

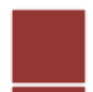

# **Préambule :**

Dans ce document vous trouverez les informations nécessaires et je l'espère suffisantes pour l'installation des différents widgets proposés.

La plupart de ceux-ci peuvent être installés dans n'importe quel emplacement de l'écran, les limitations sont indiquées dans chaque tuto dédié. Le principe que j'ai essayé d'appliquer, quand cela était possible, est de valider le widget sur toutes les zones même les plus petites, même si cela déborde, cela permet d'optimiser l'utilisation de l'écran ; avec l'option 8 emplacements on peut très facilement mixer sur un même écran des widgets 1/8 ¼ ou ½.

Autre principe que j'ai essayé d'appliquer sur tous les widgets c'est de faire apparaître l'élément qui déclenche la fonction. Par exemple, si le mode croco est activé par l'inter SA, celui-ci apparaîtra dans le widget en actionnant l'inter mono stable SH. Je trouve cela très pratique quand on a beaucoup de modèles très différents et dont certains n'ont pas été utilisés depuis très longtemps. Au chargement du modèle, en parcourant les différents écrans, on peut visualiser toutes les fonctions programmées avec les boutons associés.

Certains widgets comme Bombe ou Train sont associés à une certaine logique de programmation, j'ai rajouté dans ces tutos, pour faciliter la compréhension, des exemples de programmation sous Companion

Le nombre d'entrées étant limité à 5, certains widgets en nécessitaient plus pour leur paramétrage, j'ai donc du utiliser des tableaux d'entrées, ceux-ci sont décrits dans les tutos associés.

Dernière précision pour ceux qui ne sont pas familiarisés avec l'utilisation des widgets : tous les paramétrages effectués dans les pages de « settings » des widgets n'ont aucune incidence sur la programmation des modèles dans la radio, leur influence ne joue que sur l'affichage du widget (si je coche la case invert pour l'entrée d'un interrupteur, cela inverse uniquement sa prise en compte pour l'affichage du widget)

Ces widgets fonctionnent bien à partir de la version 2.3.xx de Companion, ils ont été écrits pour une X12 mais fonctionnent aussi sur les radios disposant du même type d'écran et fonctionnant sous opentx : X10, jumper T16, et Radiomaster.

NOTA : EDGETX gère différemment d'OPENTX l'affichage des widgets , il n'est pas possible d'écrire en dehors de la zone d'affichage choisie , en conséquence de quoi certains widgets ne pourront s'afficher à l'identique sur EDGETX

C'est à tester au cas par cas

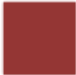

### **Objectif** :

#### Ce widget affiche à l'écran le statut des aérofreins

### settings :

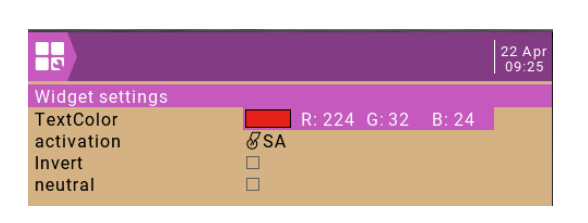

- Activation : c'est l'élément qui est utilisé pour activer les AF dans la programmation du modèle si l'on choisi un potentiomètre l'affichage basculera de « sortis » à « rentrés » quand la valeur du potentiomètre choisi bascule autour de zéro
- Invert : inversion dans la prise en compte du sens de l'élément précédent
- **Neutral :** dans le cas du choix d'un inter 3 positions, si la case est cochée les AF sont considéré sortis pour la position centrale

 affichage

 AF sortis

 AF rentrés

 AF rentrés

 AF rentrés

 AF sortis avec indication de l'inter d'activation

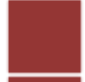

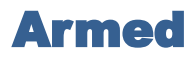

## Objectif :

Ce widget affiche sur la barre du haut l'état d'armement du moteur avec la valeur de puissance en pourcentage quand celui-ci est armé

Ne concerne que les propulsions électriques

Le WIDGET ne fonctionne que sur la barre supérieure (il est visible dans tous les écrans)

Settings :

|                                                               |                    |            | 24 Feb<br>16:40 |
|---------------------------------------------------------------|--------------------|------------|-----------------|
| Widget settings<br>TextColor<br>LS_SAFE<br>Invert<br>canal_GZ | R: 0<br>L01<br>CH3 | G:252 B:24 |                 |

• LS\_SAFE correspond à l'élément qui va déclencher l'armement du moteur dans la programmation du modèle cela peut être un inter ou un switch logique

dans le cas du choix d'un inter 3 positions, la position centrale sera considérée comme moteur désarmé

- Invert : permet d'inverser la prise en compte du sens de l'élément précédent
- **Canal\_GZ** : correspond au canal de sortie de la puissance moteur dans la programmation du modèle

## Affichage :

Exemple avec le paramétrage de la fonction armement sur L01 et le canal gaz sur CH3

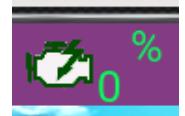

Moteur armé sortie a 0% :

L01 et ON ( > 0) & la sortie CH3 est à -100% ( -1024)

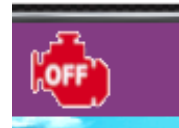

Moteur désarmé : L01 OFF ( <=0)

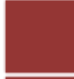

### 1ER CAS COMMANDE DES GAZ PAR UN INTER 3 POSITIONS

Exemple avec l'inter SC qui active le moteur : Haut =0% milieu = 50% bas = 100%

La Voie 3 (CH3) est utilisée pour les gaz

### Le principe

Pour armer le moteur celui-ci doit être coupé (SC bas dans notre exemple) et SH (mono stable) doit être maintenu en position basse pendant au moins 1 seconde

Au chargement du modèle le moteur est toujours désarmé

Après une période d'inactivité de la radio de plus de 25 secondes, le moteur est désarmé et il faut recommencer la procédure pour le réarmer

### Programmation dans Companion :

nous allons utiliser 3 inters logiques pour cela

L01 pour maintenir le moteur armé (c'est celui qui doit être choisi dans le réglage du widget LS-SAFE)

LO2 pour autoriser l'armement du moteur

LO3 pour désactiver l'armement du moteur après une période d'inactivité sur la radio de plus de 25 secondes

✓ Dans la page inter logiques

LO3 : doit s'allumer quand pas d'activité pendant plus de 25 secondes

On utilise la variable !Act

| L03 | ET 🔻 | !Act 👻 | !Act 🔻 | • | 0,0 🗘 | 25,0 ÷ |
|-----|------|--------|--------|---|-------|--------|
|     |      |        |        |   |       |        |

LO3 passe ON si la radio est inactive depuis plus de 25 secondes (maxi possible dans Companion)

Dès que l'on touche un manche !Act passe à OFF et L03 passe OFF

LO2 : va nous permettre d'autoriser l'armement du moteur

Les conditions

SC en position haute (sortie CH3 0%)

Maintenir SH position basse pendant au moins 1s

| LO2 ET 🔻 SC† 🔻 SHJ 🔻 | • | 0,0 | 1,0 |
|----------------------|---|-----|-----|
|----------------------|---|-----|-----|

Fonction ET pour avoir les deux conditions sur les inters en simultané + délai de 1s avant de s'allumer

#### L01 : armement et maintient de l'armement du moteur tant que la radio est active

| #   | Fonction | V1    | ٧2    | ET supplémentaire | Durée | Délai |
|-----|----------|-------|-------|-------------------|-------|-------|
| L01 | OU 🔻     | L02 🔻 | L01 🔻 | !L03              | 0,0   | 0,0   |

Fonction OU : avec L01 et L02, cela permet d'activer L01 quand L02 est activé puis de le maintenir actif

Le ET supplémentaire avec ! LO3 permet de désactiver LO1 quand LO3 passe ON (radio non active) le moteur se désarme

pour réarmer le moteur

mettre SC en position haute

Maintenir SH en position basse pendant au moins 1s

✓ Dans la page fonction spéciale

On génère le son « armement du moteur » quand L01 passe ON

Choisir dans la liste des sons de votre carte SD celui qui correspond à « moteur armé » ou équivalent.

| L01 • | Jouer fichier 🔻 | M_ARM ~ | 1x Lu une fois, mais pas à la mise en route 🔻 |  |
|-------|-----------------|---------|-----------------------------------------------|--|
|       |                 |         |                                               |  |

✔ Dans la page Mixage

```
VOIE3:gaz MAX Ratio(+100%) Inter(SC↓) Ralenti(u2:d0) [ donf]
+= MAX Ratio(0%) Inter(SC-) Ralenti(u2:d2) [mi gaz]
+= MAX Ratio(-100%) Inter(SC↑) [off]
:= MAX Ratio(-100%) Inter(!L01) [engoff]
```

Les 3 premières lignes gèrent la puissance moteur au travers de l'inter SC

Impérativement en dernière ligne : On force la voie 3 à -100 si L01 n'est pas ON avec la fonction remplacer

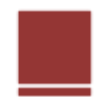

#### **<u>2ÈME CAS ACTION PAR LE MANCHE DES GAZ</u>**

Le régime moteur est régulé par le manche des gaz

Un inter SC permet de couper le moteur

#### Le principe

Condition pour armer le moteur :

le manche des gaz doit être à zéro

SH doit être maintenu en position basse pendant au moins 1 seconde

Au chargement du modèle le moteur est toujours désarmé

Après une période d'inactivité de la radio de plus de 25 secondes, le moteur est désarmé, il faut refaire la procédure pour le réarmer

### Programmation dans Companion :

Nous allons utiliser 3 inters logiques pour cela

L01 pour maintenir le moteur armé (c'est celui qui doit être choisi dans le réglage du widget LS-SAFE)

LO2 pour autoriser l'armement du moteur

LO3 pour désactiver l'armement du moteur après une période d'inactivité sur la radio de plus de 25 secondes

## ✓ Dans la page inter logiques

LO3 : doit s'allumer quand pas d'activité pendant plus de 25 secondes

#### On utilise la variable !Act

| L03 | ET 🔻 | !Act 👻 | !Act 👻 | 🔻 | 0.0 | 25.0 |
|-----|------|--------|--------|---|-----|------|
|     |      |        |        |   |     |      |

LO3 passe ON si la radio est inactive depuis plus de 25 secondes (maxi possible dans Companion)

Dès que l'on touche un manche !Act passe à OFF et LO3 passe OFF

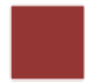

LO2 : va nous permettre d'autoriser l'armement du moteur

Les conditions

Manche des gaz en position basse

Maintenir SH position basse pendant au moins 1s

| L02 a <x -98="" 0,0<="" e3:gaz="" sh4="" th="" 👻="" 🔻="" 🖨="" 🗸=""><th>€ 1,0</th><th>•</th></x> | € 1,0 | • |
|-------------------------------------------------------------------------------------------------|-------|---|
|-------------------------------------------------------------------------------------------------|-------|---|

la première condition se lit ; l'entrée E3 doit être inférieure à -98 % (attention si l'étalonnage de la radio n'est pas très bon il se peut qu'avec le manche tout en bas E3 soit supérieur à -98% dans ce cas étalonnez la radio ou augmentez le paramètre à -95% ou plus)

Deuxième condition (ET) SH vers le bas

+ délai de 1s avant de passer ON (maintien de l'action sur l'inter SH pendant au moins une seconde)

L01 : maintient l'armement du moteur tant que la radio est active

| #   | Fonction | V1    | V2    | ET supplémentaire | Durée | Délai |
|-----|----------|-------|-------|-------------------|-------|-------|
| L01 | OU 🔻     | L02 🔻 | L01 👻 | !L03              | 0,0   | 0,0   |

Fonction OU : avec L01 et L02 cela permet d'activer L01 quand L02 est activé puis de le maintenir ON

Le Et supplémentaire avec ! LO3 permet de désactiver LO1 quand LO3 est ON (c.à.d. radio non active) le moteur se désarme

pour réarmer le moteur

mettre le manche des gaz en position basse

Maintenir SH en position basse pendant au moins 1s

**Nota :** il est possible de rajouter la condition inter SC en position moteur coupé pour autoriser l'armement , dans ce cas il faut rajouter un switch logique en cascade sur LO2

✓ Dans la page fonction spéciale

On génère le son « armement du moteur »

| L01 | . <b>.</b> | Jouer fichier | M_ARM | ~ 🕨 | 1x Lu une fois, mais pas à la mise en route 💌 |
|-----|------------|---------------|-------|-----|-----------------------------------------------|
|     |            |               |       |     |                                               |

✓ Dans la page Mixage

VOIE3:gaz E3:Gaz Ratio(+100%) := MAX Ratio(-100%) Inter(!L01) [desarm] := MAX Ratio(-100%) Inter(SC<sup>+</sup>) [off]

Il faut rajouter deux lignes en fin de script avec la fonction remplacer .

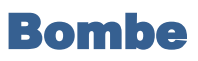

### Objectif :

Ce widget affiche un profil d'avion avec une indication sur l'état du système de largage (lock /armed) , la bombe présente avant largage disparaît après largage.

| Setti | ings : |  |
|-------|--------|--|
|       |        |  |

| Widget settings |       |        |       |
|-----------------|-------|--------|-------|
| TextColor       | R: 24 | G: 200 | B: 24 |
| Switch          | &SE   |        |       |
| Invert          |       |        |       |
| LS_bombe_off    | L10   |        |       |

• Switch : correspond à l'élément qui gère l'armement du dispositif de largage dans la programmation du modèle, cela peut être un inter ou un switch logique

Dans le cas du choix d'un inter 3 positions, la position centrale sera considérée comme système verrouillé (lock)

- Invert : permet d'inverser la prise en compte du sens du switch précédent pour activer l'armement
- LS\_bombe\_off : élément qui déclenche le largage de la bombe dans la programmation du modèle

Exemple de Programmation dans Companion :

✓ Paramètres du modèle & logique d'activation :

SE est utilisé pour armer/désarmer la commande de largage

SE haut : largage verrouillé ( lock)

SE bas : largage armé

Quand le largage est armé le largage s'effectue via l'inter SH

Le largage est déclenché en activant le switch logique L10

Un servo branché sur la voie 8 actionne le mécanisme de fixation de la bombe

✓ Dans la page mixage

VOIE8:bombe MAX Ratio(+100%) Inter(!L10) [bombe] := MAX Ratio(-100%) Inter(L10) [bombe]

Dans l'exemple, le largage est actionné par un servo branché sur la voie 8

Première ligne : la bombe est maintenue accrochée voie 8 = +100 % quand L10 est OFF

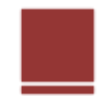

| ~   | <u>Dans la Page switch le</u> | <u>ogiques</u> |   |     |   |      |   |
|-----|-------------------------------|----------------|---|-----|---|------|---|
| L09 | ET .                          | SE↓            | · | SH↓ | · |      | • |
| 110 | оц <del>-</del>               | 109            | • | 110 | - | ISE↑ |   |

L09 autorise la commande de largage L10 quand SE est dans la position « armé » et SH activé.

L10 largue la bombe quand L09 est ON et reste ON, le ET supplémentaire SE vers le haut permet de verrouiller au sol la bombe après remise en place sur l'appareil.

L'exemple de settings donné plus haut correspond à cette programmation.

## Affichage :

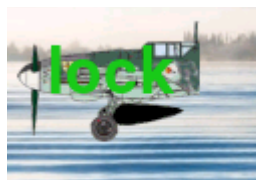

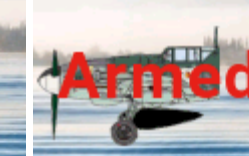

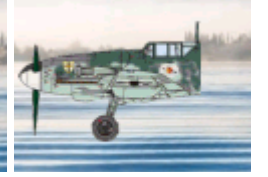

largage verrouillé

largage armé

bombe larguée

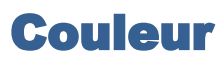

### **Objectif** :

Ce widget facilite la détermination des paramètres RGB (Red, Green, Blue ou Rouge, Vert, Bleu) dans la recherche des couleurs d'affichage.

4 potentiomètres permettent de faire varier en continu les valeurs R G & B , le rendu est affiché dans un rectangle à l'écran . Sont aussi indiquées les composantes RGB ainsi que la valeur de teinte qui est directement programmable dans les scripts lua avec la fonction lcd.setColor(CUSTOM\_COLOR,teinte)

Le choix des potentiomètres utilisés s'effectue dans le settings.

Settings :

il faut choisir les potentiomètres correspondants pour les 3 couleurs et la luminance

Ce widget ne fonctionne pas dans la barre supérieure

| •               |                | 18 Apr<br>16:39 |
|-----------------|----------------|-----------------|
| Widget settings |                |                 |
| TextColor       | R: 224 G: 32 B | 24              |
| RED             | <b>闫L1</b>     |                 |
| GREEN           | OS1            |                 |
| BLUE            | <b>闫L2</b>     |                 |
| light           | OS2            |                 |

- **RED** : potentiomètre du rouge (0-255)
- GREEN : potentiomètre du vert (0 255)
- **BLUE** : potentiomètre du bleu (0 255)
- Light : potentiomètre de l'intensité lumineuse agit en parallèle sur les 3 couleurs

A la première installation, les options par défaut fonctionnent pour une X12 il faudra les adapter pour les autres modèles.

## Affichage écran

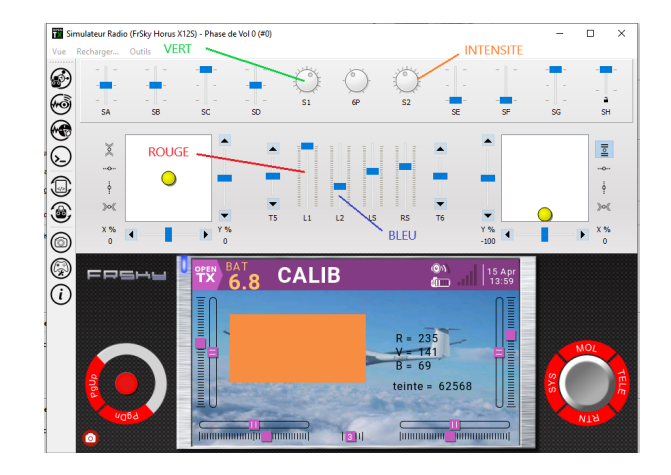

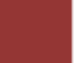

## Croco

## Objectif :

Ce widget permet d'afficher sur l'écran le statut du mode dit « croco » ou « papillon » ,la représentation change si le mode est activé ou pas.

### Settings :

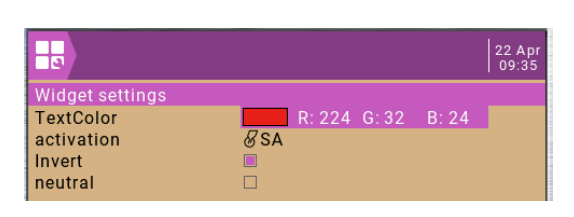

- Activation : c'est l'élément qui est utilisé pour activer le mode croco dans la programmation du modèle (en général soit un inter soit un switch logique ), un potentiomètre peut aussi être utilisé dans ce cas le mode croco basculera d'activé à désactivé quand la valeur du potentiomètre choisi bascule autour de zéro
- Invert : permet d'inverser la prise en compte du sens du switch précédent
- **Neutral :** si la case est cochée le mode croco sera considéré actif pour la position centrale (utile dans le cas du choix d'un inter 3 positions)

### Affichage :

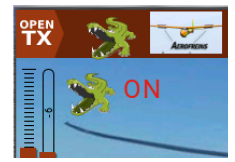

mode croco activé

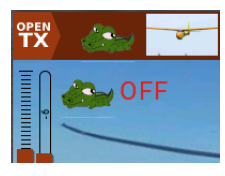

mode croco désactivé

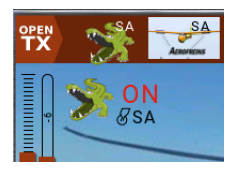

mode croco désactivé /SH activé (fait apparaître SA qui a été choisi dans le settings)

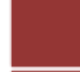

# Crodualmd

## Objectif :

Ce widget permet d'afficher sur un même emplacement de l'écran 3 différents widgets, il est optimisé afin d'être utilisé dans les zones à 8 emplacements

On y retrouve les widgets : croco /mode / dualrate

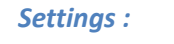

Ce widget ne fonctionne pas dans la barre supérieure

|                 |                     | 23 Nov<br>07:59 |
|-----------------|---------------------|-----------------|
| Widget settings |                     |                 |
| croco           | <b>⊗</b> SA         |                 |
| neutral         | 0                   |                 |
| dualrate        | & SB                |                 |
| mode            | <b></b> <i>⊠</i> SC |                 |
| Invert          | 1                   |                 |

- **Croco** : c'est l'élément qui est utilisé pour activer le mode croco dans la programmation du modèle (en général soit un inter soit un switch logique), un potentiomètre peut aussi être utilisé dans ce cas le mode croco basculera d'activé à désactivé quand la valeur du potentiomètre choisi bascule autour de zéro
- **Neutral :** si la case est cochée le mode croco sera considéré actif pour la position centrale dans le cas du choix d'un inter 3 positions
- **dualrate** : élément qui active le mode dualrate dans la programmation du modèle (utiliser de préférence un inter 3 positions car on peut afficher 3 niveaux de dualrate mini /moyen/ max )
- **mode** : élément qui active le mode « mode » dans la programmation du modèle (utiliser de préférence un inter 3 positions car on peut afficher 3 modes : thermique/ normal /vitesse)
- Invert : prise en compte du sens d'activation sur les 3 inters précédents suivant indications données dans le tableau ci-dessous

| invert | CROCO | DUALRATE | MODE |
|--------|-------|----------|------|
| 1      | NOR   | NOR      | NOR  |
| 2      | INV   | NOR      | NOR  |
| 3      | NOR   | INV      | NOR  |
| 4      | INV   | INV      | NOR  |
| 5      | NOR   | NOR      | INV  |
| 6      | INV   | NOR      | INV  |
| 7      | NOR   | INV      | INV  |
| 8      | INV   | INV      | INV  |

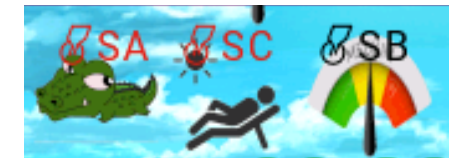

L'activation de SH fait apparaître les choix du settings

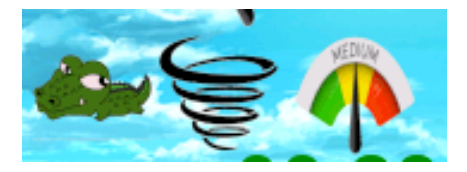

Croco OFF / Mode thermique/dualrate moyen

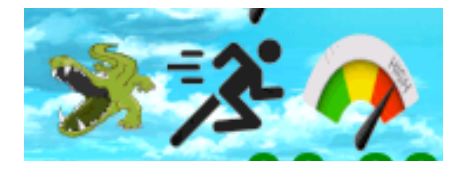

Croco ON / mode vitesse / dualrate max

# Crogymd

## Objectif :

Ce widget permet d'afficher sur un même emplacement de l'écran 3 différents widgets, il est optimisé afin d'être utilisé dans les zones à 8 emplacements

On y retrouve les widgets : croco /gyro / mode

### Settings :

#### Ce widget ne fonctionne pas dans la barre supérieure

|                 |                     | 22 Apr<br>15:55 |
|-----------------|---------------------|-----------------|
| Widget settings |                     |                 |
| croco           | <b></b> <i>⊠</i> SE |                 |
| neutral         | 1                   |                 |
| mode            | ≻                   |                 |
| Invert          | 4                   |                 |
| gyro            | <b></b> <i>⊠</i> SA |                 |

- **Croco :** c'est l'élément qui est utilisé pour activer le mode croco dans la programmation du modèle (en général soit un inter soit un switch logique), un potentiomètre peut aussi être utilisé dans ce cas le mode croco basculera d'activé à désactivé quand la valeur du potentiomètre choisi bascule autour de zéro
- **Neutral :** si la case est cochée le mode croco sera considéré actif pour la position centrale dans le cas du choix d'un inter 3 positions
- **mode :** élément qui active le mode » mode » dans la programmation du modèle (utiliser de préférence un inter 3 positions car on peut afficher 3 modes : thermique normal vitesse)
- Invert : prise en compte du sens d'activation sur les 2 inters précédents suivant indications données dans le tableau ci-dessous
- gyro : le nombre d'entrées dans un widget étant limité à 5, une seule entrée est prise en compte pour la gestion du gyro contrairement au widget « gyro » qui en gère 2. L'élément pris en compte est celui qui gère l'activation du gyro dans la programmation du modèle (dans le cas d'un inter 3 positions la position centrale sera considérée gyro désactivé)

| invert | CROCO | MODE |
|--------|-------|------|
|        | NOR   | NOR  |
| 2      | INV   | NOR  |
| 3      | NOR   | INV  |
| 4      | INV   | INV  |

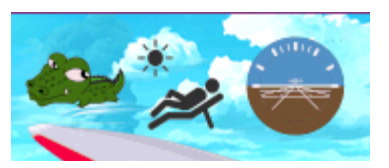

croco OFF / mode std / gyro ON

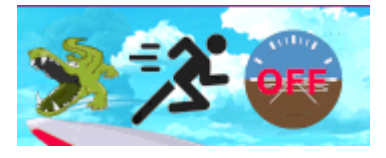

croco ON / mode vitesse / gyro OFF

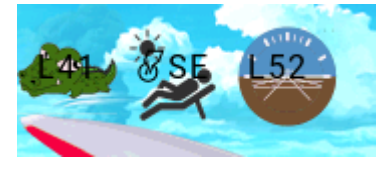

SH activé (settings : croco L11 /mode SE / gyro L52)

# Cromdflap

## Objectif :

Ce widget permet d'afficher sur un même emplacement de l'écran 3 différents widgets , il est optimisé afin d'être utilisé dans les zones à 8 emplacements

On y retrouve les widgets : croco / mode / flap

Settings :

Ce widget ne fonctionne pas dans la barre supérieure

|                 |             | 22 Apr<br>16:10 |
|-----------------|-------------|-----------------|
| Widget settings |             |                 |
| croco           | & SA        |                 |
| neutral         | 1           |                 |
| flap            | <i>⊗</i> SA |                 |
| mode            | <b>8</b> SA |                 |
| Invert          | 1           |                 |

- **Croco :** c'est l'élément qui est utilisé pour activer le mode croco dans la programmation du modèle (en général soit un inter soit un switch logique), un potentiomètre peut aussi être utilisé dans ce cas le mode croco basculera d'activé à désactivé quand la valeur du potentiomètre choisi bascule autour de zéro
- **Neutral :** si la case est cochée le mode croco sera considéré actif pour la position centrale dans le cas du choix d'un inter 3 positions
- **flap**: c'est l'élément qui est utilisé pour activer les flaps dans la programmation du modèle (en général soit un inter 3 positions soit un potentiomètre)
- **mode :** élément qui active le mode « mode « dans la programmation du modèle ( utiliser de préférence un inter 3 positions car on peut afficher 3 modes : thermique normal vitesse)
- Invert : choix des sens d'activation sur les 3 éléments précédents suivant tableau ci dessous

| invert | CROCO | MODE | FLAP |
|--------|-------|------|------|
| 1      | NOR   | NOR  | NOR  |
| 2      | INV   | NOR  | NOR  |
| 3      | NOR   | INV  | NOR  |
| 4      | INV   | INV  | NOR  |
| 5      | NOR   | NOR  | INV  |
| 6      | INV   | NOR  | INV  |
| 7      | NOR   | INV  | INV  |
| 8      | INV   | INV  | INV  |

## Affichage :

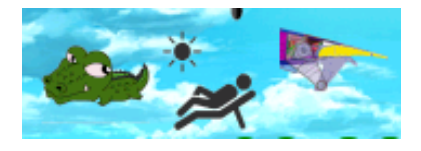

croco OFF / mode std / flap haut

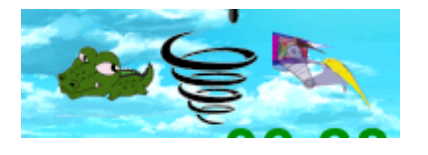

croco OFF / mode thermique / flap milieu

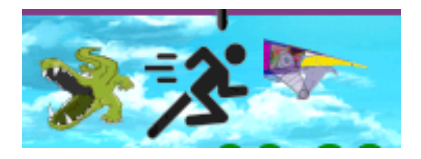

croco ON / mode speed / flap haut

## **Dualexpo**

## Objectif :

Ce widget permet d'afficher les valeurs de ratio et d'expo sur les gouvernes aileron profondeur et dérive. Il faut utiliser pour cela les variables globales VG1 à VG9 dans la programmation du modèle

Settings :

Ce widget ne s'affiche pas dans la barre supérieure

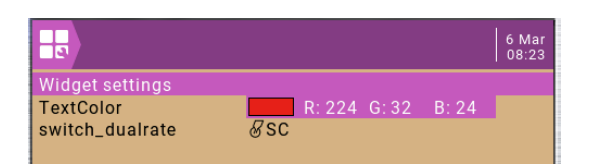

• **Switch\_dualrate :** entrer le nom du switch qui est utilisé dans la programmation pour faire varier les VG ( cela permet de l'afficher dans le widget )

**Programmation dans Companion :** 

Les variables globales doivent être affectées comme suit :

|          | dualrate | ехро |
|----------|----------|------|
| aileron  | VG1      | VG4  |
| elevator | VG2      | VG5  |
| rudder   | VG3      | VG6  |

Les phases de vol peuvent être utilisées pour définir les différentes valeurs

#### Exemple de programmation :

Dans cet exemple j'utilise les phases de vol pour faire varier les variables VG

## ✓ Page des entrées

| E2:ail  | Ail | Ratio(+VG1:ail) | Expo(VG4:exA) |
|---------|-----|-----------------|---------------|
| E3:prof | Prf | Ratio(+VG2:prf) | Expo(VG5:exP) |
| E4:gouv | Dir | Ratio(+VG3:Der) | Expo(VG6:exD) |
| ГБ      |     |                 |               |

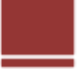

#### ✓ Définition des phases de vol

On peut théoriquement toutes les utiliser , personnellement j'en utilise 3 commandées par un inter 3 positions (Mini , Moyen , Max )

Phase 1 : appelée DR MAX déclenchée par inter SC vers le haut qui défini VG1 VG2

VG3 à 100 , VG 4 à 40 ,VG5 à 30, VG6 à 40.

| Phase de vol 0 (default) |        | Phase de vol 1 (DR MAX) | Phase de vol 2 (DR MOY) | Phase de vol 3 (D | R MINI)     |
|--------------------------|--------|-------------------------|-------------------------|-------------------|-------------|
|                          |        |                         |                         |                   |             |
| Nom                      | DR MAX |                         |                         |                   | Fondu en e  |
|                          |        |                         |                         |                   |             |
| Interrupteur             | SC↑    |                         |                         | -                 | Fondu en se |
| - 11 -                   |        |                         |                         |                   |             |
|                          |        |                         |                         |                   |             |
|                          |        |                         |                         |                   |             |

#### Donner un nom et entrer la valeur pour chaque variable, bien spécifier Valeur indépendante

|     | Nom | Source valeur       | Valeur |        |
|-----|-----|---------------------|--------|--------|
| VG1 | ail | Valeur indépendante | 100    | ▲<br>▼ |
| VG2 | prf | Valeur indépendante | 100    | ▲<br>▼ |
| VG3 | Der | Valeur indépendante | 100    | ▲<br>▼ |
| VG4 | exA | Valeur indépendante | 40     | ▲<br>▼ |
| VG5 | exP | Valeur indépendante | 30     | ▲<br>▼ |
| VG6 | exD | Valeur indépendante | 40     | ▲<br>▼ |
|     |     |                     |        |        |

#### Phase 2 correspondant au dualrate moyen activé par SC milieu

| Phase de vo  | 0 (default) Phase de vol 1 (DR MAX) | Phase de vol 2 (DR MOY) | Phase de vol 3 (DR MINI) |
|--------------|-------------------------------------|-------------------------|--------------------------|
| Nom          | DR MOY                              |                         | Fondu en                 |
| Interrupteur | SC-                                 |                         | - Fondu en               |
|              |                                     |                         |                          |

#### Idem entrer les valeurs des variables globales (toujours valeurs indépendantes)

|     | Nom | Source valeur         | Valeu | r        |
|-----|-----|-----------------------|-------|----------|
| VG1 | ail | Valeur indépendante - | 75    | ▲<br>▼   |
| VG2 | prf | Valeur indépendante - | 75    | <b>•</b> |
| VG3 | Der | Valeur indépendante - | 80    | <b>•</b> |
| VG4 | exA | Valeur indépendante • | 35    | <b>•</b> |
| VG5 | exP | Valeur indépendante - | 30    | <b>•</b> |
| VG6 | exD | Valeur indépendante   | 35    | <b>•</b> |

Répéter le même processus pour la phase 3 : dualrate mini activée par inter SC vers le bas

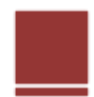

Nota : les variables globales peuvent très facilement être modifiées directement sur la radio dans la page VG du modèle.

Dans ce cas ne pas oublier de recharger ensuite le modèle dans Companion afin de ne pas perdre les modifications.

| €    |     | (H) <b>)</b> ) | )⊮∑  | <u>ک</u> | ₽J   | xC | 30  |
|------|-----|----------------|------|----------|------|----|-----|
| GLO  | BAL | VARIA          | BLES |          |      | Ŭ  |     |
| GV1  | ail | 100            | 100  | 75       | 50   | 0  | 0   |
| GV2  | prf | 40             | 100  | 75       | 60   | 0  | 0 1 |
| GV3  | Der | 0              | 100  | 80       | 60   | 0  | 0   |
| GV4  | exA | 0              | 40   | 35       | 25   | 0  | 0   |
| GV5  | exP | 0              | 30   | 30       | 25   | 0  | 0   |
| GV6  | exD | 0              | 40   | 35       | 25   | 0  | 0   |
| 01/7 |     | 0.0            | E140 |          | E140 | ~  | ~   |

## Affichage :

|     |                 | the second second second second second second second second second second second second second second second s |
|-----|-----------------|----------------------------------------------------------------------------------------------------|
| 60  | 40              | -                                                                                                    |
| 60  | 40 🔺            |                                                                                                    |
| 100 | 70              |                                                                                                    |
|     | 60<br>60<br>100 | 60         40           60         40           100         70                                                 |

## **Dualrate**

## Objectif :

Ce widget permet d'afficher le niveau de dualrate appliqué, il y a 3 niveaux possibles Mini Moyen Max

### Settings :

|                                                                       |                                   | 24 Feb |
|-----------------------------------------------------------------------|-----------------------------------|--------|
| Widget settings<br>TextColor<br>switch_dualrate<br>Invert<br>gouverne | R:224 G:32 B:24<br>& SA<br>□<br>2 |        |

• Switch\_dualrate : élément d'activation du niveau de dualrate utilisé dans la programmation du modèle

Il y a 3 niveaux (mini, moyen, max) choisir de préférence un inter 3 positions

- Invert : permet d'inverser la prise en compte du sens du bouton d'activation
- Gouverne : permet d'afficher les gouvernes concernées dans la programmation du modèle

1->uniquement les ailerons sont impactés

- 2-> uniquement la profondeur est impactée
- 3-> uniquement la dérive est impactée
- 4-> les 3 gouvernes aileron dérive profondeur sont impactées
- 5 -> aileron & profondeur
- 6 -> aileron & dérive
- 7 -> profondeur & dérive

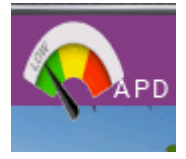

Le niveau dualrate et sur mini pour les ailerons la profondeur & la dérive

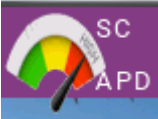

le niveau de dualrate est maxi sur les ailerons la profondeur & la dérive , le niveau de dualrate est

défini par le swich SC

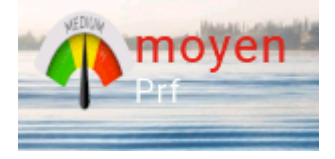

Le niveau de dualrate est moyen sur la profondeur

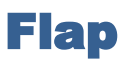

## **Objectif** :

Ce widget permet d'afficher le niveau d'inclinaison des flaps .

3 positions peuvent être affichées.

### Settings :

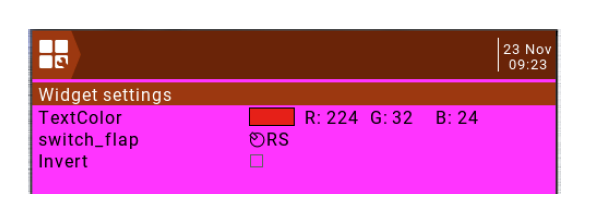

- Switch\_flap : élément qui active les flaps dans la programmation du modèle (inter ou potentiomètre) il y a 3 positions de flaps
- Invert : inversion dans la prise en compte du sens d'activation de switch-flap

Affichage :

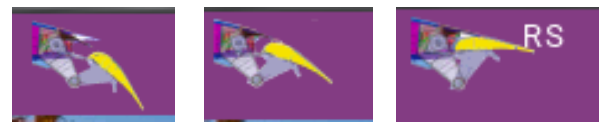

Les 3 différentes positions des flaps dans la barre

supérieure, les flaps sont actionnés par le slider de droite (RS)

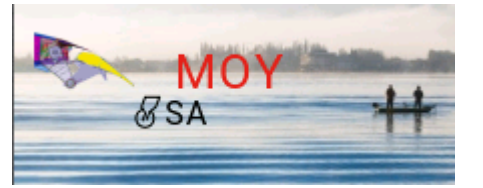

flaps en position milieu actionnés par l'inter SA

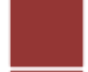

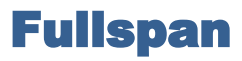

## **Objectif**:

Ce widget permet de visualiser si le fullspan est activé ou pas, les ailerons et les flaps bougent quand on actionne le manche des ailerons

Quand le fullspan est activé l'aileron et le volet sont rouges

Quand le fullspan n'est pas activé l'aileron est rouge et le volet blanc

Settings :

Ce widget ne s'affiche pas dans la barre du haut

Il occupe 2 emplacements dans les écrans à huit positions, ne pas l'installer dans les positions les plus basses

|                                                                     |                          |      |       | 22 Apr<br>12:00 |
|---------------------------------------------------------------------|--------------------------|------|-------|-----------------|
| Widget settings                                                     |                          |      |       |                 |
| TextColor<br>Switch_fullspan<br>Invert<br>manche_aileron<br>Invert2 | R: 0<br>♂SB<br>4<br>♂Ail | G:32 | B: 24 |                 |

- Switch-fullspan : inter qui active le fullspan dans la programmation du modèle
- Invert : choix du sens d'activation de l'inter précédent

Si l'on utilise un inter 3 positions on a le choix pour la position milieu d'activer un mode fullspan ou pas

exemple 1SB bas aileron -> 0 volet (fullspan désactivé)SB milieu aileron -> 50% volet (fullspan activé)SB haut aileron -> 100% volet (fullspan activé)exemple 2SB bas aileron -> 0 volet (fullspan désactivé)SB milieu aileron -> 0 volet (fullspan désactivé)SB haut aileron -> 0 volet (fullspan désactivé)SB haut aileron -> 100% volet (fullspan activé)

La gestion de l'affichage pour le sens la position centrale de l'inter est réalisée par la variable invert suivant le tableau ci-dessous

| invert          | 1           | 2            | 3           | 4            |
|-----------------|-------------|--------------|-------------|--------------|
| Activation ON   | NOR         | NOR          | INV         | INV          |
| Position neutre | Fullspan ON | Fullspan OFF | Fullspan ON | Fullspan OFF |

- Manche\_aileron : choisir le manche des ailerons cela permet de voir les ailerons bouger sur le widget
- Invert2 : inverse le sens de débattement des gouvernes dans le widget

## Affichage:

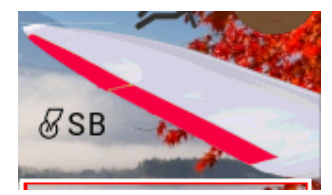

neutre

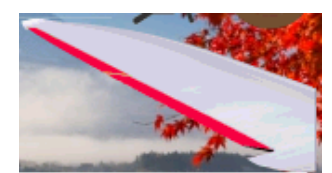

fullspan activé / affichage de l'inter d'activation le manche des ailerons est au

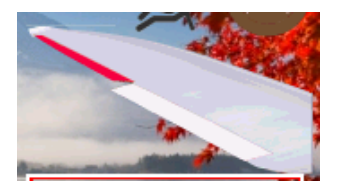

fullspan activé / aileron & volet gauche vers le haut

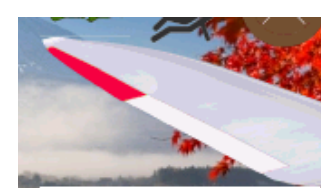

fullspan désactivé / aileron vers le haut / volet au neutre

fullspan désactivé / aileron au neutre

# Graph

## Objectif :

Ce widget permet de tracer en temps réel des courbes sur pratiquement tous les éléments quantifiables de la programmation, il s'agit d'une courbe glissante quand le temps maximal d'enregistrement est atteint

. la durée affichable peut varier de 20s à environ 35mn

Le nombre de points affichés est limité à 100

Différents thèmes de couleur sont proposés

#### Settings :

| Widget settings |       | 13 Apr<br>  10:52 |
|-----------------|-------|-------------------|
| Source          | ⊘Rud  |                   |
| Interval        | 3     |                   |
| Min             | 1024  |                   |
| Max             | -1024 |                   |

- **Source :** élément à tracer dans le graphe
- **Thème :** (de 0 a 27) permet un choix de différentes couleurs (fond et courbe), les différentes thèmes sont affichés en fin de chapitre
- Interval : défini le temps total qui pourra être affiché sur le graphe (time frame) peut varier de 3 à 35

3 -> 20s 10->3mn 15->7mn 20-> 12mn 25 -> 18mn 30-> 27mn 35-> 36mn,

Attention le nombre de points étant limité à une centaine sur la totalité de la courbe, si l'on choisit 35 qui correspond à 36mn de graphe on aura un point toutes les 20 secondes

- Min : valeur minimale extrême du graphe à l'initialisation, si la valeur de la source passe en dessous l'autoscale(mise à jour automatique de l'échelle) recale le mini sur la nouvelle valeur de la source.
- Max : valeur maximale extrême du graphe à l'initialisation, si la valeur de la source passe au dessus l'autoscale recale le max sur la nouvelle valeur de la source.

**Remarque :** si l'on veut avoir un affichage permanent entre le maxi et le mini des valeurs enregistrées on peut choisir +1024 pour Min et – 1024 pour Max , la courbe sera continuellement en autoscale.

Pour mettre le graphe en mode standby il faut utiliser dans la programmation du modèle le switch logique L60 ( possible à partir de la version 2.3 d'opentx) que l'on mettra ON en utilisant un inter par exemple, cette option permet d'observer un phénomène après avoir atterri.

Reset :

De même Pour faire un « reset »de toutes les valeurs enregistrées il faut dans la programmation du modèle utiliser le switch L59 ( possible à partir de la version 2.3 d'opentx) que l'on mettra ON en utilisant un inter par exemple

Ces indications apparaissent sur le graphe quand on active SH

Nota : pour ceux qui utilisent une version antérieure à 2.3 de Companion il faut modifier le script main.lua pour utiliser des switch logiques compris entre 1 et 32.

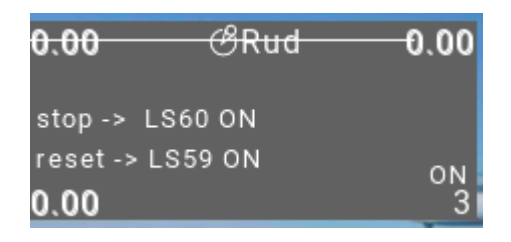

Exemple de programmation en utilisant l'inter SA :

SA vers le haut mise en standby du graphe

SA vers le bas reset du graphe

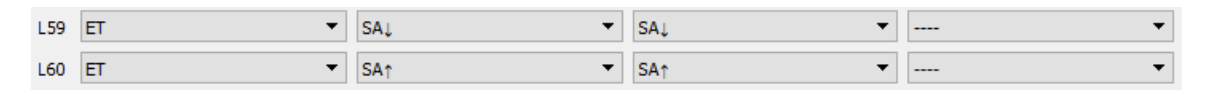

### affichage :

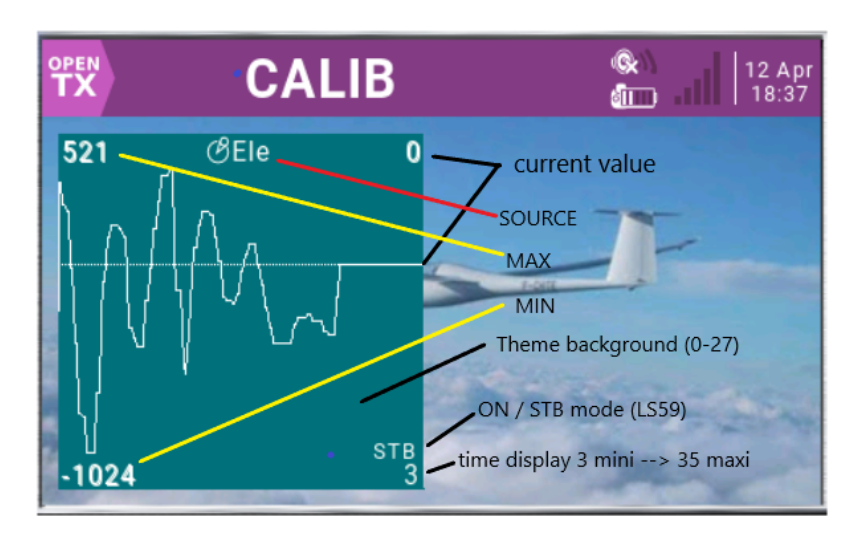

### Numérotation des Options de la variable Thème du settings

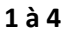

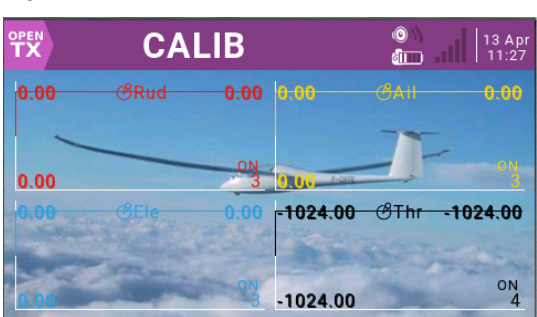

#### 9 à 12

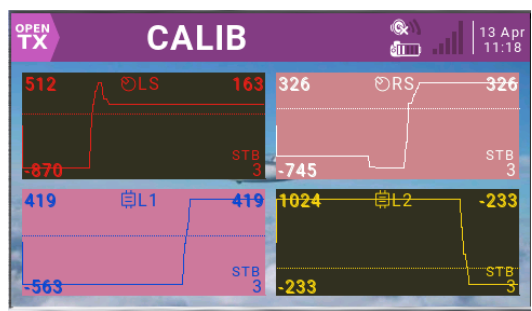

## 17/20

| OPEN<br>TX | СА                   | LIB      |       | 0 \\<br>(111)     | 13 Apr<br>11:21 |
|------------|----------------------|----------|-------|-------------------|-----------------|
| 0          | <del>- &amp;SA</del> | -1024    | 1024  | &sb               | 1024            |
| -1024      |                      | ств<br>3 | -1024 |                   | sтв<br>3        |
| 830        | /€Gaz—               | 830      | 830   | <mark>€Gaz</mark> | 830             |
| -367       | ł                    | ste<br>3 | -367  | JV                | STB<br>3        |

#### 25 à 27 et 0

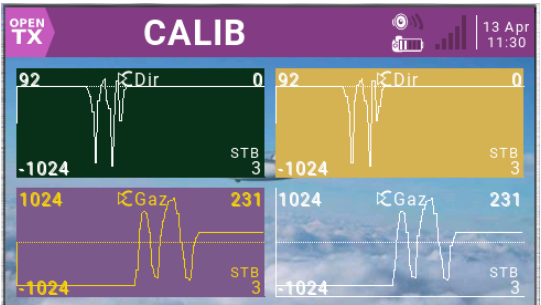

#### 5 à 8

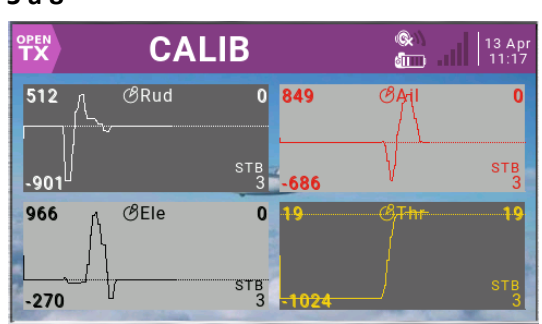

#### 13 à 16

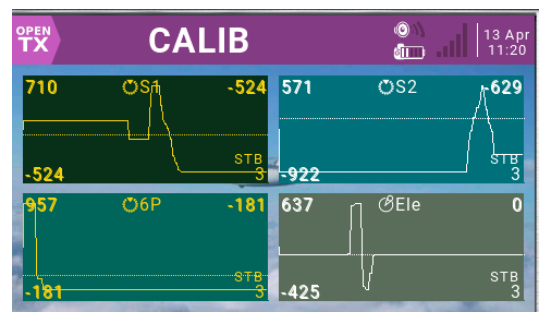

#### 21 à 24

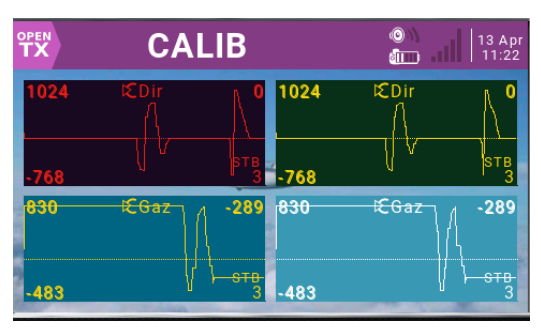

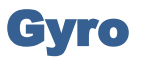

### **Objectif** :

Ce widget permet d'afficher sur l'écran de la radio l'état du mode gyro (ON/OFF)

#### Settings :

|                 |              |       | 24 Feb<br>17:32 |
|-----------------|--------------|-------|-----------------|
| Widget settings |              |       |                 |
| TextColor       | R: 224 G: 32 | B: 24 |                 |
| LSActivation    |              |       |                 |
| Invert          |              |       |                 |
| Switch_ON       |              |       |                 |

- **LSActivation** : élément qui active le gyro dans la programmation du modèle( en général on utilise un switch logique ce qui permet de mettre des conditions sur l'activation du gyro )
- Invert : choix du sens d'activation de la commande précédente
- Switch\_ON : inter utilisé dans la programmation du modèle pour autoriser l'activation du gyro le switch logique utilisé dans LSActivation (élément qui apparaît quand on active SH)

Pour mieux comprendre l'intérêt d'avoir 2 éléments distincts LSActivation & Switch\_on , je vous donne un exemple concret que j'utilise dans la programmation de mes modèles.

Sur mes modèles :

j'active le gyro (autorise son activation) par un inter SG.

Pendant le vol si les manches des ailerons ou de la profondeur dépassent une certaine limite (>80%) je désactive le gyro , cela me permet de reprendre un contrôle complet du modèle .

Quand tout est redevenu calme ce qui se traduit par des manches restés stables en dessous d'une certaine valeur (<5%) pendant plus de 1,5 secondes alors je réenclenche le gyro.

Cela permet de se sauver de certaines situations critiques pendant lesquelles le gyro n'est pas le bienvenu (expérience malheureuse vécue )

Pour cela j'utilise un switch logique L10 pour paramétrer le mode gyro sur mon S8R

Mon settings du widget : LSActivation = L10 / Switch\_ON = inter SG

**Nota** : si votre programmation est beaucoup plus simple (un simple inter sur la commande d'activation ) vous pouvez mettre le même inter dans les 2 éléments LSActivation & Switch\_ON

## Affichage :

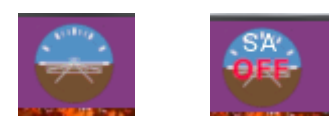

Dans la barre du haut

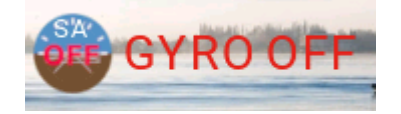

GYRO ON

Sur l'écran principal

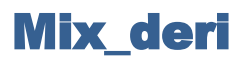

### **Objectif** :

Ce widget très simple affiche dans la barre du haut le niveau de mixage en cours, je l'ai appelé dérive car c'est le seul cas que j'utilise (aileron vers dérive ) mais il peut s'utiliser avec tout type de mixage

Settings :

Ce widget ne s'affiche que dans la barre du haut

|                                                      |                                  | 24 Nov<br>15:34 |
|------------------------------------------------------|----------------------------------|-----------------|
| Widget settings<br>TextColor<br>activation<br>Invert | R: 248 G: 252 B: 248<br>ダSA<br>□ |                 |

- Activation : c'est l'élément qui est utilisé pour activer le mixage dans la programmation du modèle (en général un inter), on peut utiliser un inter 3 positions car il y a 3 niveaux affichés mini moyen et max
- Invert : inversion dans la prise en compte du sens de l'inter précédent

#### affichage

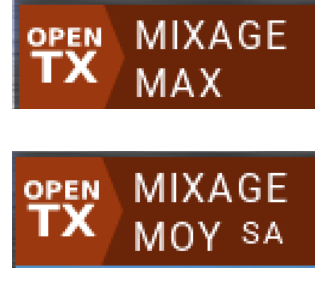

Affichage correspondant à la valeur maximale de mixage

utilisé

Affichage correspondant à la valeur moyenne de mixage avec indication de l'inter

# Mode

## **Objectif** :

Ce widget très simple affiche à l'écran le mode de vol en cours, il y en a 3 (vitesse / normal / thermique), cela n'a rien à voir avec la programmation des phases de vol dans Companion, j'utilise une seule entrée qui me permet d'afficher 3 différentes images correspondantes aux 3 différentes phases

### Settings :

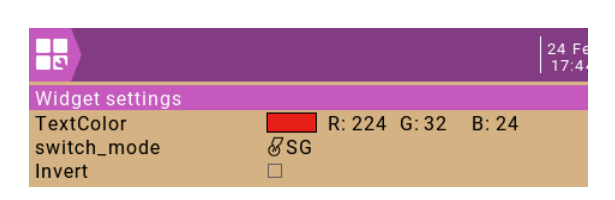

- Switch\_mode : élément dans la programme du modèle qui définit les modes de vol cela peut être un inter 3 positions
- Invert : inversion dans la prise en compte du sens de l'inter précédent

## 3 modes s'affichent : Vitesse / standard / gratte

## affichage

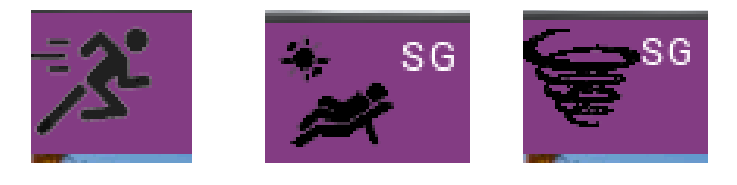

dans la barre du haut

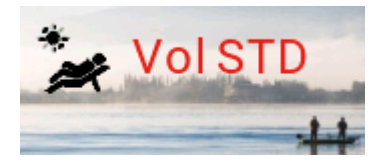

Dans l'écran principal

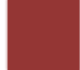

# Rsibapo

## Objectif

Permet d'afficher dans une même case de la barre du haut le RSSI et la tension batterie de l'émetteur , ou la tension batterie seule s'il n'y a pas de télémétrie sur le modèle.

NE fonctionne pas sous EDGETX

Il affiche le nom du modèle chargé en surimpression sur le bandeau supérieur toutes les 2 secondes

Il permet de choisir l'image de fond du modèle (parmi 30 enregistrées)

Un code couleur sur l'affichage de la tension batterie permet de contrôler son niveau

En actionnant SH le type de batterie utilisé apparaît (lipo ou nimh)

#### settings

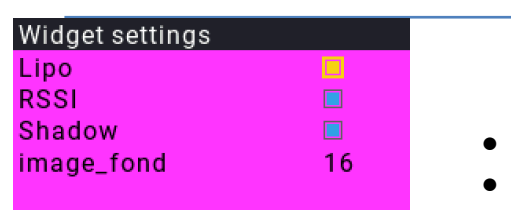

- Lipo : cocher si une lipo est utilisée dans l'émetteur si non on suppose que c'est une NIMH
- RSSI : cocher si télémétrie présente sur le modèle
- Shadow : type d'affichage
- Image\_fond :
  - -1 aleatoire
  - 0 image defaut
  - 1/30 image de fond pour le modèle

L'activation de SH pendant plusieurs secondes permet de changer l'image de fond de la cession

#### Code couleur batterie

NIMH : vert > 9.2v >orange > 8.6v>rouge

LIPO : vert > 7.0v >orange > 6.4v>rouge

Nota : les images de fond sont stockées dans le répertoire Backgroung qui est fourni et qui doit etre copié dans le repertoire wigdet de la carte .

Les images sont numerotées de 1 à 30 vous pouvez créer vos propres images format 480x272 .PNG

## Affichage :

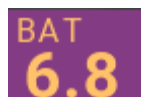

Sans la télémétrie

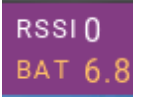

Avec télémétrie

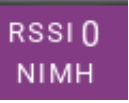

## En activant SH il est indiqué qu'une batterie NIMH est installée

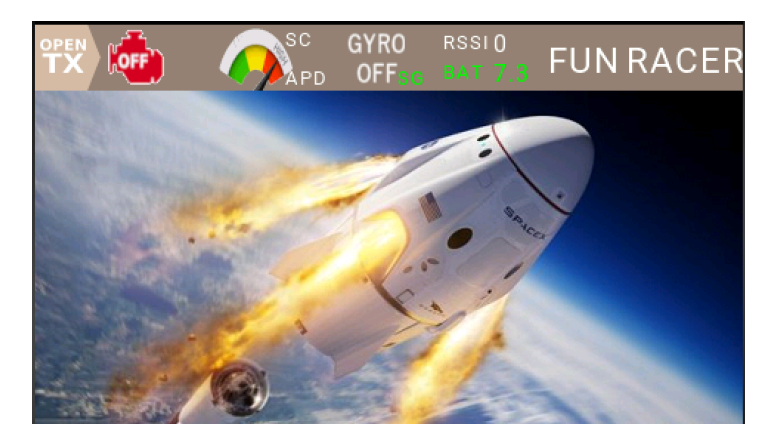

# Snap flap

## **Objectif** :

Ce widget permet d'afficher sur l'écran de la radio l'état en cours du mode snap flap

Si le mode est activé les ailerons et la gouverne de profondeur s'affichent en blanc

Si le mode n'est pas activé seule la gouverne de profondeur apparaît en blanc

### Settings

|                 |              |       | 22 Apr<br>12:19 |
|-----------------|--------------|-------|-----------------|
| Widget settings |              |       |                 |
| TextColor       | R: 224 G: 32 | B: 24 |                 |
| activation      | & SA         |       |                 |
| Invert          |              |       |                 |
| neutral         |              |       |                 |

- Activation : c'est l'élément qui est utilisé pour activer le mode snap flap dans la programmation du modèle (en général soit un inter soit un switch logique)
- Invert : inversion de la prise en compte du sens de l'élément précédent
- **Neutral :** si la case est cochée le mode snap flap sera considéré actif pour la position centrale dans le cas du choix d'un inter 3 positions

#### Affichage :

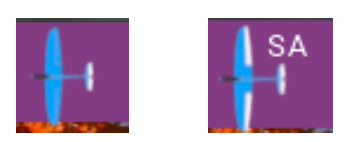

Dans la barre supérieure

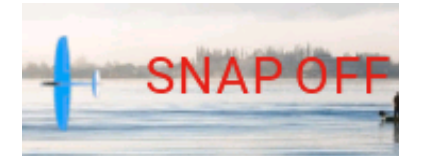

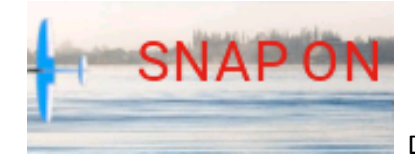

Dans l'écran principal

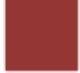

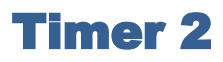

### **Objectif** :

Ce widget permet d'afficher sur l'écran de la radio un des timer avec l'indication s'il s'agit du temps de vol ou du temps moteur

2 tailles d'affichage peuvent être choisies

Settings

Ce widget ne s'affiche pas dans la barre du haut

|                 |                     | 24 Nov<br>17:49 |
|-----------------|---------------------|-----------------|
| Widget settings |                     |                 |
| TextColor       | R: 240 G: 208 B: 16 |                 |
| Timer           | 1                   |                 |
| moteur          |                     |                 |
| vol             |                     |                 |
| grand_format    |                     |                 |

- **Timer** : choix du timer à afficher
- Moteur : cocher la case si le timer concerne le temps moteur
- Vol : cocher la case si le timer concerne le temps de vol

Nota : si aucune des cases n'est cochée c'est le numéro du timer choisi qui s'affiche, si les deux cases sont cochées c'est moteur qui s'affiche en priorité.

• Grand\_format : augmente la taille d'affichage

#### affichage

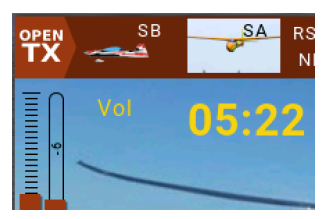

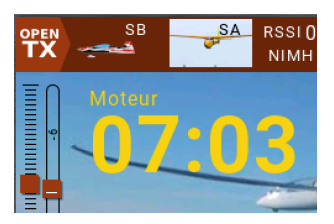

Sans la case grand\_format cochée

Avec la case grand\_format cochée

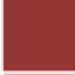

# Timer3

## **Objectif** :

Ce widget permet d'afficher sur l'écran de la radio 2 timer un pour le temps de vol l'autre pour le temps moteur.

Les formats d'affichage et les couleurs sont paramétrables

## Settings :

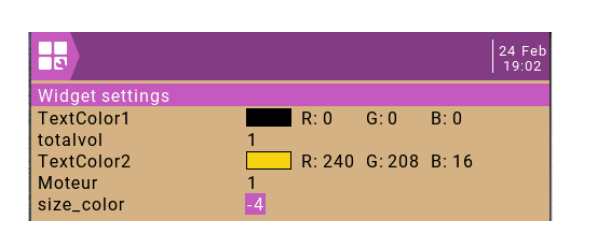

- Textcolor1 : couleur des chiffres du timer du haut (temps de vol)
- Totalvol : numéro du timer utilisé dans la programmation du modèle pour indiquer le temps de vol
- Textcolor2 : couleur des chiffres du timer du bas (temps moteur)
- moteur : numéro du timer utilisé dans la programmation du modèle pour indiquer le temps moteur
- Size-color : permet de gérer la couleur du texte et le format d'affichage
  - >0 format ¼ de page
  - <0 format ½ page

En valeur absolue

1 même couleur que les chiffres

2 blanc 3 noir 4 rouge 5.....8

## affichage

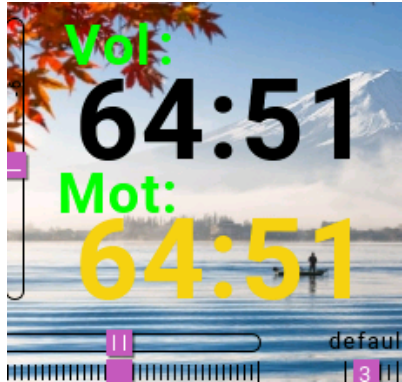

Format ¼ de page

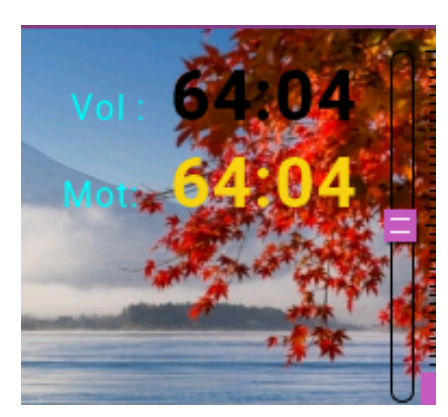

Format ½ page

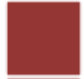

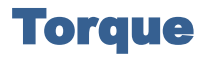

### **Objectif** :

Quand on utilise un récepteur du type S8R ou S6R il est possible d'activer les modes de stabilisation « vol tranche » et « Vol torque ».

Ce widget permet d'afficher sur l'écran de la radio l'état en cours du mode de vol.

Settings

|                 |              | 24 F<br>17:4 |
|-----------------|--------------|--------------|
| Widget settings |              |              |
| TextColor       | R: 224 G: 32 | B: 24        |
| switch_mode     | & SG         |              |
| Invert          |              |              |

- **Switch\_mode** : élément dans la programme du modèle qui définit les modes de vol cela peut être un inter 3 positions
- Invert : inversion de la prise en compte du sens de l'élément précédent

3 modes s'affichent : torque / standard / tranche

#### affichage

• exemple des 3 configurations

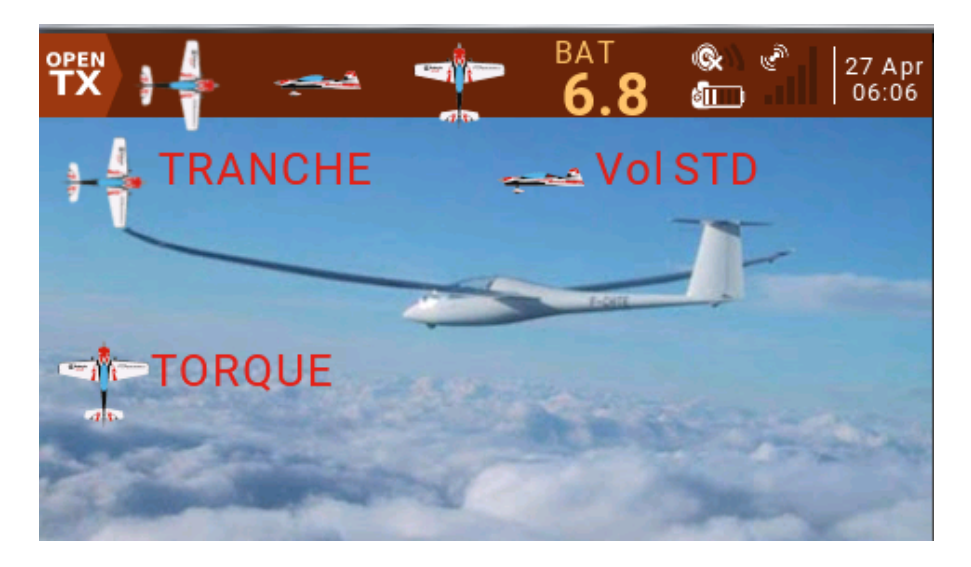

# Train

## Objectif :

Ce widget permet de visualiser sur l'écran le statut du train d'atterrissage, 2 images différentes pour « rentré » et « sorti », plus une indication si l'activation est verrouillée.

L'utilisation de ce widget et très imbriqué avec la logique d'activation programmée, un exemple de programmation dans Companion et sa logique d'activation associée est décrite dans le tuto.

### Logique d'activation :

Cas de train on/off (ne change de position que quand les valeurs de commande sont extrêmes il n'y a pas de mouvement en zone centrale de la commande)

Afin d'éviter des activations intempestives du train en particulier au sol, son activation sera verrouillée sous certaines conditions :

Les mouvements du train sont déclenchés soit par un inter soit par un potentiomètre (c'est la commande)

Un autre inter doit être en position **P1** pour déverrouiller les mouvements du train (lock apparaît sur l'écran si l'inter n'est pas dans cette position)

Quand on déverrouille le train (inter précédent en P1) l'autorisation du mouvement ne doit pas être immédiate car si la commande n'est pas dans la position désirée le train va bouger sans que cela soit voulu . Afin d'éviter cela la commande doit passer par le neutre pour être activée.

Si la radio est inactive pendant plus de 25 secondes la commande se verrouille (lock apparaît). Pour le déverrouiller il faut actionner l'inter de verrouillage aller retour (**P1 ->autre->P1**) et réactiver la commande par un passage au neutre

A la mise en route avant la première activation une position intermédiaire est affichée avec un point d'interrogation indiquant que la position réelle du train n'est pas encore connue.

#### Settings

|                 |             |       | 24 Feb<br>19:20 |
|-----------------|-------------|-------|-----------------|
| Widget settings |             |       |                 |
| TextColor       | R: 240 G: 0 | B: 16 |                 |
| switch_cmd      | ଅLS         |       |                 |
| Invert          |             |       |                 |
| LSarmt          | L13         |       |                 |
| LSactifcde      | L11         |       |                 |

- Switch\_cmd : c'est l'élément utilisé dans la programmation pour faire bouger le train (utilisé pour l'affichage quand SH activé)
- Invert : inversion dans la prise en compte du sens de l'élément précédent
- LSarmt : switch logique qui arme l'activation du train (voir exemple de programmation)
- LSactifcde : ce switch valide que la commande est activée (passée par zéro après armement du train) (voir exemple programmation)

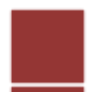

Le settings affiché plus haut correspond à l'exemple décrit

Caractéristiques du modèle

Le servo du train est branché sur la voie 7 du récepteur

c'est l'inter SC qui commande le train l'entrée et la sortie du train dans ses positions extrêmes (pas d'action en position centrale)

le déverrouillage est commandé par l'inter 6 positions en position 5

#### ✓ Page entrées

E6:gear SB Ratio(+100%) [gear]

#### ✓ Page mixage

```
VOIE7:train MAX Ratio(0%) [stb]
+= E6:gear Ratio(-100%) Inter(L11) [gear]
```

La voie 7 est activée par l'entrée E6 quand L11 est ON si non la voie 7 est à 0% (aucune action sur le train)

### ✓ Page switch logiques

| L11   | OU                                                                                                  | • | L12    | • | L11   | •      | !L15 | • |
|-------|----------------------------------------------------------------------------------------------------|---|--------|---|-------|--------|------|---|
| L12   | a  <x< td=""><td>·</td><td>SB</td><td>·</td><td>10</td><td>*<br/>*</td><td>6P_5</td><td>-</td></x<> | · | SB     | · | 10    | *<br>* | 6P_5 | - |
| L13   | ET                                                                                                  | • | 6P_5   | • | !L15  | •      |      | • |
| L14   | OU                                                                                                  | · | L20    | • | L14   | ·      | 6P_5 | • |
| L15   | OU                                                                                                  | • | L14    | • | !6P_5 | •      |      | • |
|       |                                                                                                    |   |        |   |       |        |      |   |
| L20 E | T ▼ !Act                                                                                            |   | ▼ !Act | • | • 0,0 |        | 25,0 | - |

L11 sert à activer la commande du train dans mixage

L12 utilisé pour réactiver la commande (SB) après son passage par zéro

L13 ON quand la commande n'est pas verrouillée (utilisé pour afficher LOCK)

L14 désactive la commande quand la radio et inactive (L20 ON) et maintient le blocage tant que l'inter 6p reste en position 5

L15 désactive la commande (radio inactive ou inter 6p pas en position 5)

L20 gère l'activation de la radio (passe ON si la radio est inactive plus de 25 secondes)

### affichage

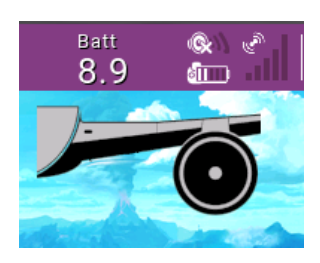

Train sorti commande verrouillée

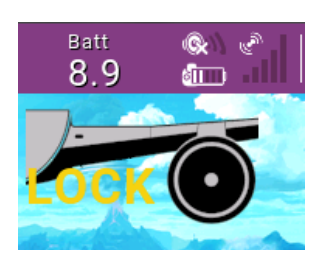

train rentré commande verrouillée

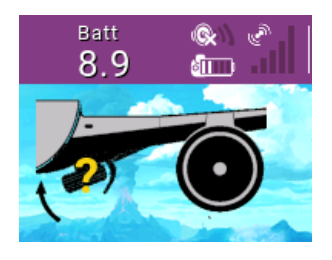

Position train inconnue (à la mise en route)

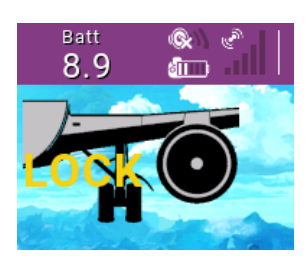

train rentré commande active

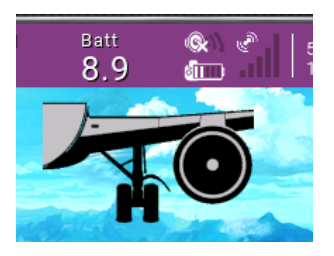

train sorti commande active

# Vario

## Objectif :

Ce widget permet d'afficher les paramètres altitude et vitesse ascensionnelle sous forme de graphe ou de données numériques, l'altitude et la vitesse max sont affichées

Différents thèmes de couleurs sont proposés

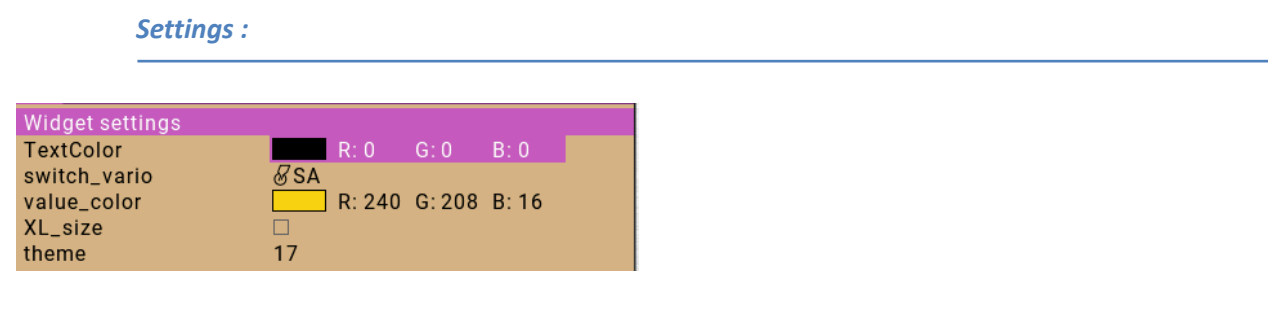

• Switch-vario : switch qui déclenche dans la programmation du modèle le son du vario , choisir un inter 3 positions et activer le son du vario dans la position milieu

| FS13 | SA- | - | Vario | • |
|------|-----|---|-------|---|
|      |     |   |       |   |

inter position haute : affichage numérique sans le son du vario

inter milieu : activation du son ,l'affichage demeure celui de la position précédente du switch.

inter bas ; affichage sous forme de graphe sans le son du vario

- XL\_size : double le format d'affichage
- Theme : thème de couleur pour le graph (voir affichage des 27 thèmes en fin de chapitre )

**Nota :** la commande vario ne déclenche que le bruiteur du vario , les données de télémétrie sont envoyées en permanence.

Dans la page télémétrie sous Companion vérifiez que vous avez les paramètres altitude et vitesse suivant ces labels, vous pouvez le corriger si ce n'est pas le cas.

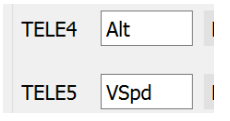

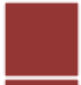

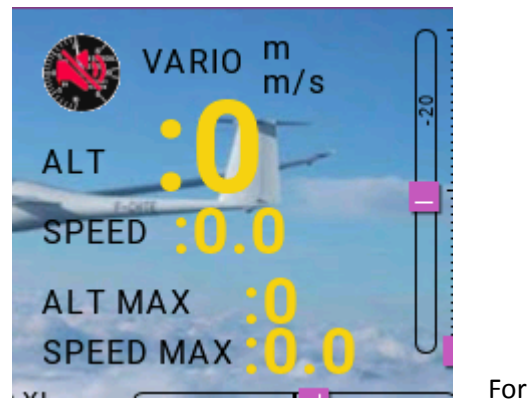

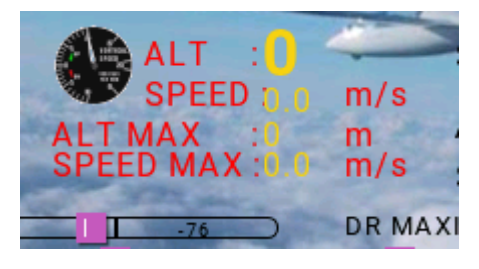

Format ½ avec son coupé

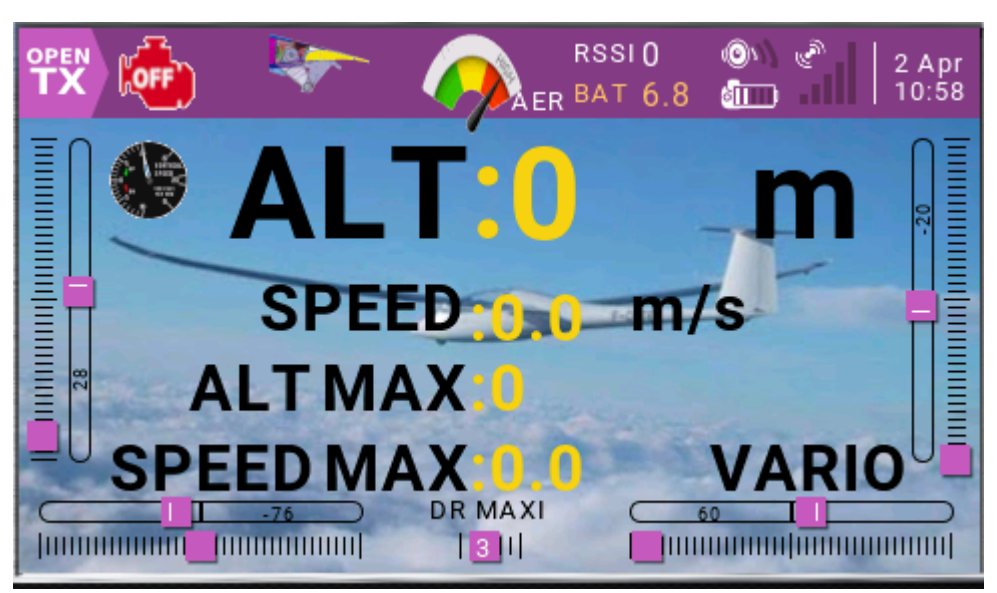

Format ¼

Pleine page

Nota : il arrive que la télémétrie envoie des valeurs erronées dans ce cas les max sont automatiquement mis à zéro

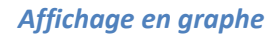

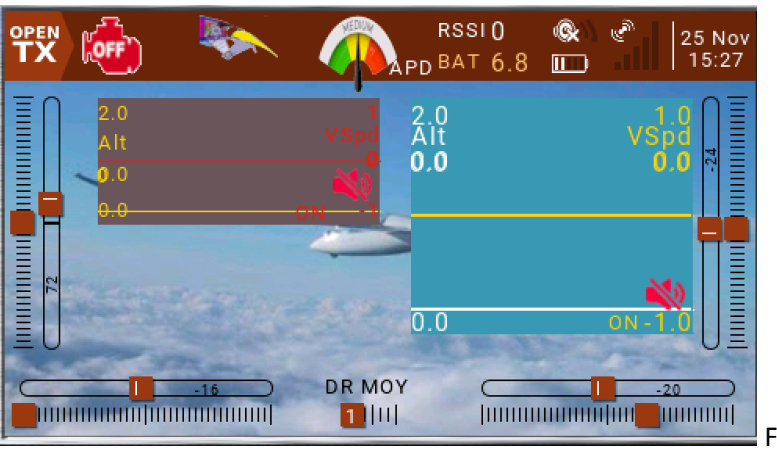

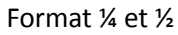

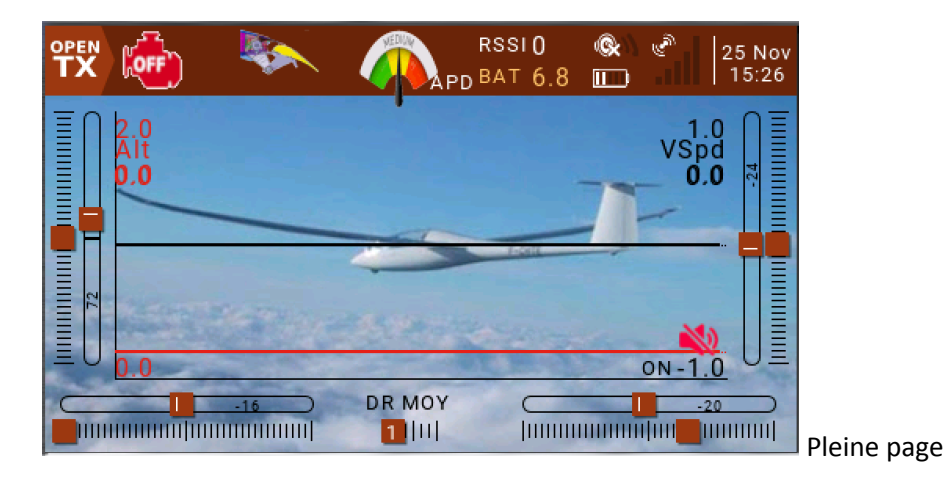

Il est possible de faire un reset des valeurs ou mettre le graph en standby : voir widget graph pour plus de détails

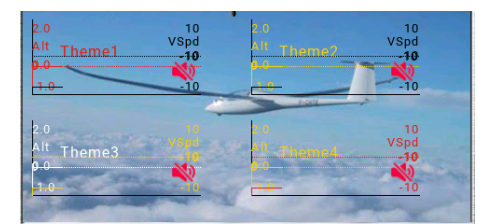

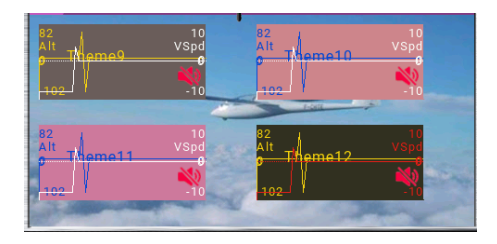

| 2.0<br>Alt Theme17<br>0.0  | 10<br>VSpd<br>-10<br>-10 | 2.0<br>Alt Theme18<br>9.0<br>1.0 | 10<br>VSpd<br>- <b>10</b><br>-10 |
|----------------------------|--------------------------|----------------------------------|----------------------------------|
| 2 0<br>All Theme 19<br>0.0 | 10<br>VSpd<br>-10<br>-10 | 2.0<br>Alt Theme20<br>9.0        | 10<br>VSpd                       |

| 2.0<br>Alt Theme25<br>9.0<br>1.0              | 10<br>/Spd<br>-10 | 2.0<br>Alt Theme26<br>9.0<br>1.0 | 10<br>VSpd<br> |
|-----------------------------------------------|-------------------|----------------------------------|----------------|
| 2.0<br>Alt Theme27<br><mark>9.0</mark><br>1.0 | 10<br>/Spd<br>-10 | - Anno                           | 1000           |

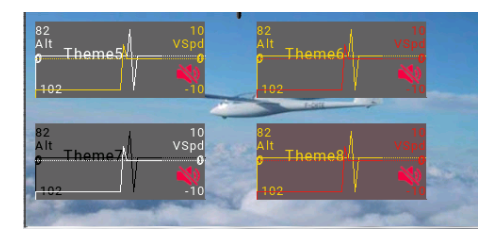

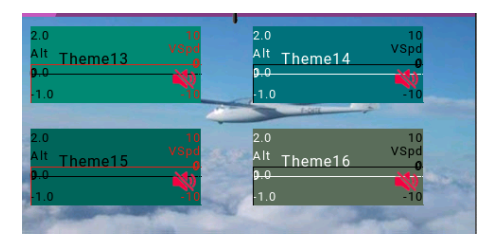

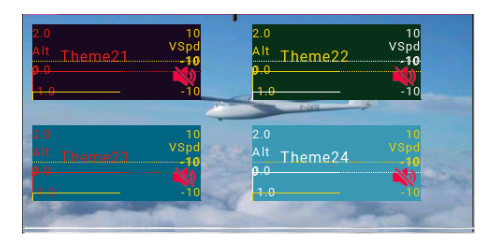

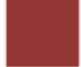